# <u>Logisztikaimodul</u>

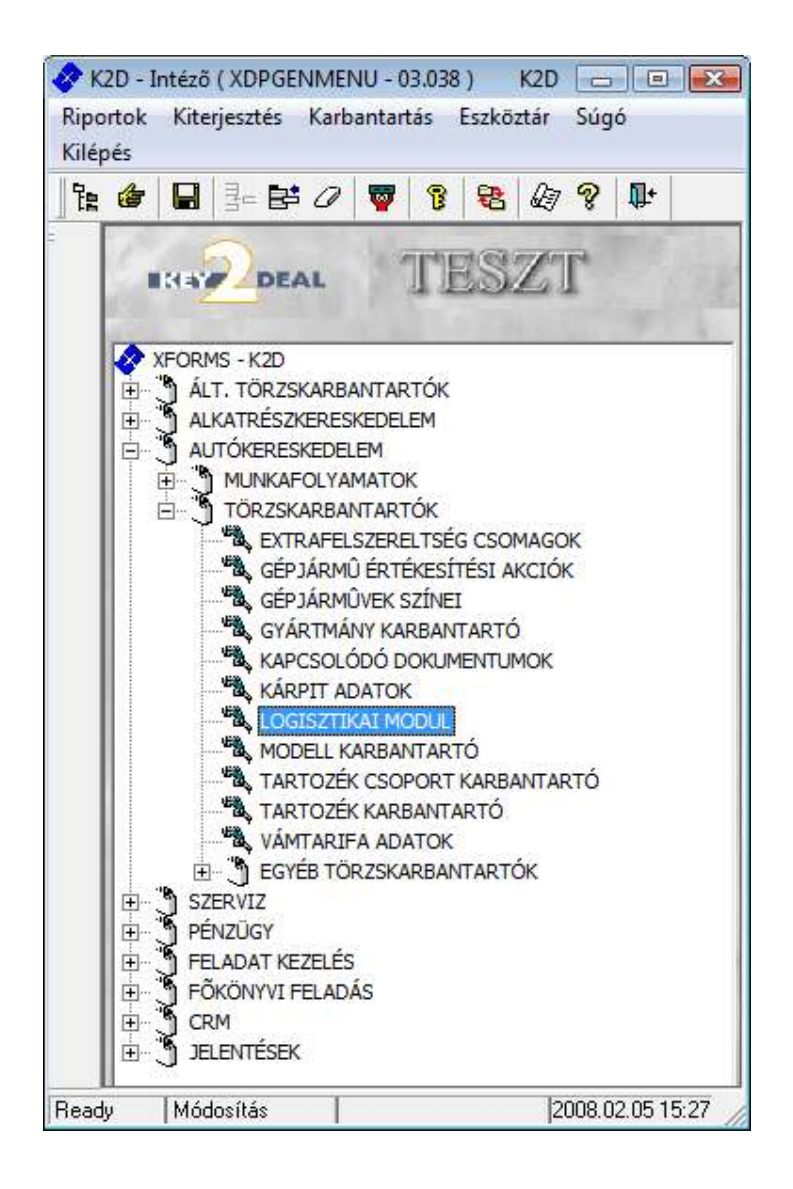

| 1.  | Bevezetés                                     | .2  |
|-----|-----------------------------------------------|-----|
| 2.  | Szűrési feltételek                            | .2  |
| 3   | Új vagy Használt gépjármű mozgatása           | .4  |
| 4.  | Új vagy Használt gépjármű mozgás meghiúsítása | .6  |
| 5.  | Egyéb nyomógombok.                            | .9  |
| ••• | 26,00                                         | • • |

## 1. Bevezetés

| BRAN DEAL                                                                                                    |           | TESZI              | 12.03                      |                                                |
|----------------------------------------------------------------------------------------------------|-----------|--------------------|----------------------------|------------------------------------------------|
| <ul> <li>U pippersövek</li> <li>Hestrikk gégjársövek</li> <li>Margének</li> <li>Rendelts Foglalás</li> </ul> |           | ← Minde<br>14 Meog | n gepsimis<br>stható glvek | e d                                            |
| Ø),                                                                                                    | Sendarate | Alvazszam          | Gyarman                    | / Tipen Mot                                    |
| 261                                                                                                    | -         | SJNFAAK1201091119  | NISSAN                     | MICRA 1.0 SE VISIA FITT CIE                    |
| 257 31850                                                                                                    | IUS-896   | SJNEBAK12U1109787  | NISSAN                     | MICRA 1 2 30 VISIA PLUS CR1                    |
| 643(33777                                                                                                    | MRT-928   | SJNBAAN16U0460226  | NISSAN                     | ALMERA 1.5 4D ACENTA PL/QG                     |
| <b>544</b> 33752                                                                                             | *         | -SJNEAAN16U0459725 | NISSAN                     | <ul> <li>ALMERA 1.5 4D ACENTA PLUQG</li> </ul> |
| 106130873                                                                                                    | - 23      | VSKTWUR20U0528995  | NISSAN                     | TERRANO 3.0 TO WGN FULL Z03                    |
| 1901(HUN4735                                                                                                 | KNW-456   | SJNBAAN16U2671115  | NISSAN                     | · ALMERA 1 5 4D VISIA AC                       |
| 2242HLN0008822                                                                                               | -         | SJN2CAK12U6004529  | NISSAN                     | · MICRA TEKNA AC, ALU 15, C-                   |
| 2249HUND008068                                                                                               |           | SJNFAAE11U1013369  | NISSAN                     | NOTE 1.4 VISIA CD+AC -                         |
| 2259HUNB090                                                                                                  | 10        | SJNFAAE11U1006751  | NISSAN                     | · NOTE VISIA                                   |
| 2260HUNB086                                                                                                  | - AC      | SJNFAAE11U1000154  | NISSAN                     | · NOTE VISIA -                                 |
| 2320HUN8099                                                                                                  | - 63      | VSKJVWR61UD059491  | NISSAN                     | PATHFINDER LE PREMIUM +-                       |
| 2321HUNB131                                                                                                  | KPR-053   | SJNFAAN16U2677015  | NISSAN                     | · ALMERA 1,5 5D VISIA FULL -                   |
| 2325HUN8823                                                                                                  | KOK-920   | JN1TANT30U0104134  | NISSAN                     | · X-TRAIL 2.0 SPORT -                          |
| 2326HUNB089                                                                                                  | 10        | SJNFAAE11U1009684  | NISSAN                     | · NOTE VISIA                                   |
|                                                                                                    | i here    |                    |                            | ,                                              |
|                                                                                                    | 100       | Ex / 1/147         |                            | 52 <b>53</b> k 1 m 1 m                         |

1. ábra

A **Logisztikai** modult elindítva az 1. ábrán látható ablak jelenik meg a képernyőn. A képernyő felső részében választógombok segítségével, különféle szűrési feltételek állíthatóak be, majd a szűrési feltételeknek megfelelő gépjárművek jelennek meg a **Logisztikai modul** ablakban.

| C Használt gépjárművek  C Mozgatható gjvek C Mozgások C Rendelés/Foglalás | Új gépjármůvek         | C Minden gépjármû |
|---------------------------------------------------------------------------|------------------------|-------------------|
| C Mozgások<br>C Rendelés/Foglalás                                         | 🔿 Használt gépjárművek | Mozgatható gjvek  |
| C Rendelés/Foglalás                                                       | O Mozgások             |                   |
|                                                                           | C Rendelés/Foglalás    |                   |

2. ábra

## 2. Szűrési feltételek

Új gépjárművek: Az új gépjárművek választógombot megnyomva kétféleképpen válogathatóak le az új gépjárművek a képernyőre:

- Minden gépjármű: az új gépjárművek és minden gépjármű választógomb kombinációra, a rendszerben lévő összes új gépjármű listázható a képernyőre, amelyek, még nincsenek ügyfélnek átadva státuszban.
- Mozgatható gépjárművek: az új gépjárművek és mozgatható gépjárművek választó gomb kombinációra, a rendszerben lévő mozgatható státuszú új gépjárművek listázhatóak. Mozgatható gépjármű, amelyre még nincs érvényes vevői rendelés, és nincs foglalás alatt sem, tehát szabad gépjárművek.

Használt gépjárművek: A használt gépjárművek választógombot megnyomva kétféle képen válogathatók le a használt gépjárművek a képernyőre:

- Minden gépjármű: a használt gépjárművek és minden gépjármű választógomb kombinációra, a rendszerben lévő összes használt gépjármű listázható a képernyőre, amelyek, még nincsenek ügyfélnek átadva státuszban.
- Mozgatható gépjárművek: a használt gépjárművek és mozgatható gépjármű választógomb kombinációra, a rendszerben lévő mozgatható státuszú használt gépjárművek listázhatóak. Mozgatható autó, amelyre még nincs érvényes vevői rendelés, és nincs foglalás alatt sem, tehát szabad gépjárművek.

**Mozgások:** A mozgások választógombot megnyomva, a logisztikai modulban korábban berögzített átadások, visszavételek (mozgások) listázhatók a képernyőre, valamint az új és használt gépjármű értékesítésben vevőnek átadott státuszú gépjárművek is.

**Rendelés** / **Foglalás:** A rendelés/foglalás választógomb segítségével azok a gépjárművek listázhatóak a képernyőre, amelyek az új autó beszerzés modulban rögzítve lettek (rendelés vagy foglalás alatt állnak).

A szűrési feltételek kiegészíthetőek a "Szűrés" menüpont segítségével (3. ábra). A gyártmánykarbantartóban szereplő összes felvitt modell megjelenik a szűrések között, így segítve egy konkrét használt vagy új gépjármű átadását.

| Szûr         | Szûrés               |  |  |  |  |  |
|--------------|----------------------|--|--|--|--|--|
| ✓            | NISSAN               |  |  |  |  |  |
| ✓            | M - ÚJ AUTÓ          |  |  |  |  |  |
| $\checkmark$ | M - BEMUTATÓ TEREM   |  |  |  |  |  |
|              | M - HASZNÁLT AUTÓ    |  |  |  |  |  |
| $\checkmark$ | M - TESZT AUTÓ       |  |  |  |  |  |
| $\checkmark$ | M - VEVÕNEK          |  |  |  |  |  |
| $\checkmark$ | M - GYÁRTÁSRENDELÉS  |  |  |  |  |  |
| $\checkmark$ | D - BEMUTATÓ TEREM   |  |  |  |  |  |
|              | D - HASZNÁLT AUTÓ    |  |  |  |  |  |
| $\checkmark$ | D - GYÁRTÁSRENDELÉS  |  |  |  |  |  |
| $\checkmark$ | D - TESZT AUTÓ       |  |  |  |  |  |
| $\checkmark$ | D - ÚJ AUTÓ          |  |  |  |  |  |
| $\checkmark$ | D - VEVÕNEK          |  |  |  |  |  |
| $\checkmark$ | NY - BEMUTATÓ TEREM  |  |  |  |  |  |
| $\checkmark$ | NY - GYÁRTÁSRENDELÉS |  |  |  |  |  |
| $\checkmark$ | NY - TESZT AUTÓ      |  |  |  |  |  |
| $\checkmark$ | NY - ÚJ AUTÓ         |  |  |  |  |  |
| $\checkmark$ | NY - VEVÕNEK         |  |  |  |  |  |
|              | NY - HASZNÁLT AUTÓ   |  |  |  |  |  |
|              |                      |  |  |  |  |  |

3. ábra

# 3. Új vagy Használt gépjármű mozgatása

A Logisztikai modul ablakon a korábban említett szűrési feltételeknek megfelelő új vagy

használt gépjármű kiválasztása után a *mozgások módosítása, megtekintése* ( **M**) nyomógombra kattintva az **Új mozgás felvitele** nevű ablak jelenik meg (4. ábra).

| CAR 251                       | ID                         | Élő Élő |
|-------------------------------|----------------------------|---------|
| Tipus MICRA 1.0 5D VISIA FITT | Tipus                      |         |
| Alvázszám SJNFAAK12U1091119   | Állapot Feldolgozás alatti | •       |
| Bázisrakt. VEV MVE            | Célrakt                    | er -    |
| Atad. datu 2006.02.05.        | Atad. 100/15.47            |         |
| Átadó dmsdba                  | The second                 |         |
| Átvevő neve                   |                            |         |
| Megjegyzés                    |                            |         |
| Megj. (bizonylatra)           |                            |         |

4. ábra

Az **Új mozgás felvitele** nevű ablakon a kiválasztott gépjármű adataival feltöltve jelenik meg a képernyő. Kitöltendő mezők:

| Típus |                            | • |
|-------|----------------------------|---|
|       | Átadás importőrnek         | ^ |
|       | Átadás társdealernek       |   |
|       | Átadás vevőnek             |   |
|       | Raktárközi mozgás (átadás) | Ξ |

Típus: Raktárközi mozgás (átvétel) A típus legördítő lista segítségével kiválasztható, hogy az adott gépjármű milyen mozgás típussal kerüljön le a készletről (fontos megjegyezni, hogy a logisztikai modul, csak számlamozgás nélküli átadásokra funkcionálható). A típusok listája a Gépjármű átadási típusok karbantartó (Autókereskedelem / Törzskarbantartók / Egyéb törzskarbantartók) segítségével bővíthetőek.

| Partner: Partner - | •                              | A típus   | kiválasztása  | után, | kiválasztható   | а |
|--------------------|--------------------------------|-----------|---------------|-------|-----------------|---|
| Dontnontöngehő     | 1 hogy molyik adott partnorpok | limnartőr | ügyfál (ccore |       | (tadác)) törtán |   |

**Partnertörzsből**, hogy melyik adott partnernek (importőr, ügyfél (csereautó átadás)) történik a gépjármű átadása.

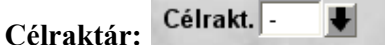

Ha a mozgás típusok raktári mozgáshoz kapcsolódnak, azaz ha a mozgás gépjárművek más raktárba történő elhelyezését jelenti, akkor nem átvevő partnert, hanem célraktárt kell választani.

Abban az esetben, ha a mozgás típusa Raktárközi mozgás, akkor az átadást követően, a raktárközi mozgás átvétele is legenerálódik, de a mozgás feldolgozás alatti státuszban marad. Így a mozgások közül ki kell választani azt a mozgást, amelynek típusa Raktárközi mozgás (átvétel) és a következőkben leírt módon azt is átadva státuszba kell tenni.

Átvevő: Átvevő neve Az átvevő neve mező szabadon, kézzel kitölthető (cég esetén kontaktszemély, magánszemély esetén opcionálisan kitölthető).

### Megjegyzések:

| Megjegyzés                                       |  |
|--------------------------------------------------|--|
| Megj. (bizonylatra)                              |  |
| A megiegyzések szintén szabadon szerkeszthetőek. |  |

) kattintást követően a felvitt mozgás kap Az adatok bevitele után a Mentés nyomógombra ( egy azonosító számot.

Ezután az "Átad" menüpontra kattintva a következő ablak jelenik meg (5. ábra).

| Mozga  | áshoz tartozó dokumentumok |            |
|--------|----------------------------|------------|
| Átvéte | l Megnevezés               | Megjegyzés |
|        | 3+2 GARANCIA FÜZET         |            |
|        | GARANCIA FÜZET             |            |
|        | KEZELÉSI KÖNYV             |            |
|        | KRESZ CSOMAG               |            |
|        | m                          |            |
| 4      |                            | NOOK       |

5. ábra

Az átadáshoz kiválaszthatóak, hogy milyen dokumentumok adhatóak át a gépjármű mellé. A dokumentumok listája а Kapcsolódó dokumentumok (Autókereskedelem 1 Törzskarbantartók) alkalmazás segítségével bővíthetőek.

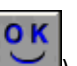

) nyomógombra kattintást követően a képernyőre A dokumentumok kijelölése majd az OK ( nyomtatódik a Gépjármű átadás átvételi jegyzőkönyv nevű riport (6. ábra).

| Gépjármű átadás-átvételi jegyzőkönyv<br>Atadás aldealernek |        | 2007.04.25.<br>Mozgás ID: <b>124</b><br>1. oldal |   |
|------------------------------------------------------------|--------|--------------------------------------------------|---|
|                                                            | T KFT. |                                                  |   |
| <b>Átadó:</b><br>TESZT KFT.                                |        | Átvevő:<br>HONDA ERCSI                           | 1 |
| 1095 Budapest                                              |        | 2451 ERCSI                                       |   |
| Máriássyu. S.                                              |        | RÁKÓCZI ÚT 25.                                   |   |

0000 04 05

Alulírott mint átvevő igazolom, hogy a mai napon a következő gépjárművet az átadótól az alábbi felszereltséggel átvettem.

#### Gépjármű adatok:

| Gépjármű ID:        | 4                 |
|---------------------|-------------------|
| Rendszám:           | JKL-333           |
| Modell (kód):       | NISSAN ()         |
| Alvázszám:          | VSKDEVC23U0111111 |
| Motorszám:          | -                 |
| Szín (kód):         | - (-)             |
| Kárpit:             |                   |
| Dokumentumok, tarte | oz ékok:          |
| M APP A             |                   |
| SZER VÍZKÖNYV       |                   |
| 2 GYÁRI KULCS       |                   |
| KÖNYV MAGYAR        |                   |
| EGYSÉGCSOMAG        |                   |
| ZÖLDKÁRTYA          |                   |
|                     |                   |

A gépjárművet és annak tartozékait hiánytalanul átvettem.

| Á tadó:    | SZABO ZOLIAN | Á tvevő: |                              |
|------------|--------------|----------|------------------------------|
| Xforms K2D |              |          | xd16carmove_partn.rpt Ver: 4 |

6. ábra

# 4. Új vagy Használt gépjármű mozgás meghiúsítása

A **Logisztikai modul** nevű ablakon a **mozgások** választógomb segítségével a korábban felvitt mozgásokat lehet listáztatni a képernyőre. Az adott mozgás kiválasztását követően, majd a

*Mozgások módosítása, megtekintése* nevű nyomógombot (**Mag**) megnyomva a **Kijelölt mozgás módosítása** nevű ablak jelenik meg (7. ábra).

| CAR 251                                                                                                 | ID                        | 401                     | Élő Élő        |
|----------------------------------------------------------------------------------------------------|---------------------------|-------------------------|----------------|
| Tipus MICRA 1.0 50 VISIA FIIT<br>Alvázszám SJNFAAK12U1091119                                            | Tipus At<br>Allapot At    | adás importőmek<br>adva | •              |
| Bázisrakt, VEV MVE<br>Átad. dátu 2008 02.05.<br>Szüks. száll. F<br>Átadó dmsdba <u>•</u><br>Atvevő neve | Parmar/10<br>Átad. 165/15 | SSAN SALES CEI          | NTRALSEA       |
| Megjegyzés<br>Megj. (bizonylatra)                                                                       |                           |                         |                |
| 10 million (1997)                                                                                       |                           | Alexander .             | and the second |

7. ábra

A **Kijelölt mozgás módosítása** nevű ablakon a **"Meghiúsít"** menüpontra kattintva a mozgás állapota Átadva státuszról **Meghiúsult** státuszba áll át, és azonnal nyomtatódik képernyőre a <u>Gépjármű átadás átvételi jegyzőkönyv meghiúsítása</u> nevű riport (8. ábra).

# Gépjármű átadás-átvételi jegyzőkönyv meghiúsítása Mozgás ID: 124

| Átadás aldealernek |               | l . oldal |  |
|--------------------|---------------|-----------|--|
| TË SZT KFT.        |               |           |  |
| Átadó:             | Átvevő:       | 1         |  |
| HONDA ERCSI        | TESZT KFT.    |           |  |
| 2451 ERCSI         | 1095 Budapest |           |  |
| RÁKÓCZI ÚT 25.     | Máriássyu. 5. |           |  |

Alulírott mint átvevő igazolom, hogy a mai napon a következő gépjárművet az átadótól az alábbi felszereltséggel visszavettem.

#### Gépjármű adatok:

| Gépjármű ID:        | 4                 |
|---------------------|-------------------|
| Rendszám:           | JKL-333           |
| Modell (kód):       | NISSAN ()         |
| Alvázszám:          | VSKDEVC23U0111111 |
| Motorszám:          | -                 |
| Szín (kód):         | - (-)             |
| Kárpit:             |                   |
| Dokumentumok, tarte | ozékok:           |
| M APP A             |                   |
| SZER VÍZKÖNYV       |                   |
| 2 GYÁRI KULCS       |                   |
| KÖNYV MAGYAR        |                   |
| EGYSÉGCSOMAG        |                   |
| ZÖLDKÁRTYA          |                   |
|                     |                   |

A gépjárművet és annak tartozékait hiánytalanul átvettem.

Á tadó:

Á tvevő: \_\_\_\_\_ \_\_\_ \_\_\_ zabo zolián \_\_\_\_\_ .

Xforms K2D

xd16carmove\_partn.rpt Ver: 4

8. ábra

## 5. Egyéb nyomógombok

) segítségével bármikor ellenőrizhető, Az Aktuális autóhoz tartozó dokumentumok nyomógomb ( hogy az adott gépjárműhöz milyen dokumentumok tartoznak (beérkeztetéskor).

្រាំបា

Az Aktuális autóhoz tartozó sérülési napló nyomógomb ( segítségével a gépjárműhöz berögzített sérülések tekinthetőek meg. (Új sérülés itt nem rögzíthető!).

A *Feladatok* nyomógomb ( segítségével, a felhasználó aktuális feladatai megnézhetőek.